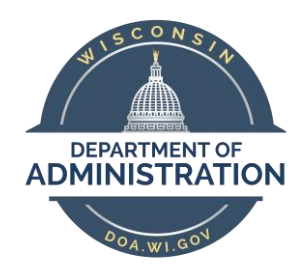

## State of Wisconsin Department of Administration

# ICI Annual Update Job Aid (2022)

#### **TABLE OF CONTENTS**

| Background                                                                          | 3  |
|-------------------------------------------------------------------------------------|----|
| Overview of ICI Annual Update Process                                               | 4  |
| Output of ICI Annual Process                                                        | 5  |
| ICI Data Elements                                                                   | 7  |
| ICI Enrollment Values                                                               | 7  |
| WRS Annual Benefits Base Rate (ABBR)                                                | 7  |
| Coverage Level/Annual Benefits Base Rate (ABBR) Update                              | 8  |
| How ICI Premium Category is Determined                                              | 9  |
| How Elg Fld 2 is Determined                                                         | 10 |
| How ICI Enrollment is Determined                                                    | 10 |
| ICI Annual Update Report                                                            | 11 |
| Description of Data Elements                                                        | 11 |
| Source of Sick Leave Information in Report                                          | 12 |
| How to Access ICI Annual Report                                                     | 13 |
| How to Navigate the Online Page                                                     | 13 |
| How to Correct Elg Fld 2 or ABBR                                                    |    |
| Central Benefits Data Validations                                                   | 15 |
| Agency Data Validations                                                             | 15 |
| Using Excel Filters                                                                 |    |
| New ABBR Validation                                                                 |    |
| Ongoing ABBR Effective Date Tips                                                    | 17 |
| Review Employees Who Are Eligible for Category 3 & earned > 130 Hours of Sick Leave |    |
| Review Employees with Recent Sick Leave Balance Adjustments                         | 19 |
| Review Employees Who Drop from Category 3 to Category 1 or 2                        | 19 |
| Review Employees Currently Enrolled in the Disability Premium Waiver Plan           | 20 |
| Agency Due Date to Submit Changes                                                   |    |
| HOW TO CANCEL ICI COVERAGE                                                          | 20 |
| ICI ANNUAL UPDATE AGENCY CHECKLIST                                                  | 21 |

## Background

#### **Policy Information and Documents**

See the <u>December 2, 2021 ETF Employer News Item</u> for information about the Annual ICI Update and Deferred Enrollment Period. <u>Chapter 404 of the ICI Administrative Manual</u> also outlines additional information about this period.

See the <u>ICI ABBR Update Rules document</u> and <u>Appendix A of the ICI Employer Manual</u> for detailed information about when an employee's ICI ABBR should be updated during the year.

#### 2022 ICI Premiums

2022 ICI premiums decreased by 50% from the 2021 premiums. (2022 ICI Premiums)

#### Timeline for ICI Annual Update and Deferred Enrollment Period

- January 5<sup>th</sup> 12-31-21 WRS ABBR added with 2021 WRS earnings
- January 13<sup>th</sup> ICI Annual Information loaded to agency review table
- January 13<sup>th</sup> ICI Annual and Deferred Training + agencies have access to ICI Annual Update report
  - o Deferred Enrollment report not available until all Annual Update processes complete
- January 14<sup>th</sup> Agency review period for ICI Annual Update report begins
- January 20<sup>th</sup> at 4pm Legislature ONLY: End of ICI Annual Report review period. All Elg Fld 2 and ABBR updates
  must be entered on ICI Annual report page. All job, ICI ABBR and ICI enrollment updates will be made the evening
  of 1-20-22.
- January 24<sup>th</sup> announcement on self-service landing page regarding ICI Annual Update Period
- January 25<sup>th</sup> at 4pm All Elg Fld 2 and ABBR updates must be entered on ICI Annual Report page <u>without</u> <u>exception</u>
- January 26<sup>th</sup> based on agency updates to the ICI Annual Report, the following updates will occur:
  - If there is a change to Elg Config Fld 2, a row on job data will be inserted effective 1-16-22 (Action = Data Change, Reason = ICI Category Change) and Elg Fld 2 will be updated to new value.
    - Elg Fld 2 will be updated to reflect the employee's ICI enrollment in Plan Types 30 and 31.
       Example: If prior year WRS earnings > \$64,000 but the employee is only enrolled in Plan Type 30 (Standard ICI), Elg Fld 2 will be updated to reflect Standard ICI eligibility only.
    - For LEG Employees Only the effective date on job will be 1-2-22 and this process will occur on 1-20-22
  - ICI ABBR will be updated effective 1-16-22 (the 1st day of the pay period in which the first half of the February ICI deduction is taken)
    - For LEG employees: ABBR effective date will be the same for LEG employees
  - If there is an ICI category change, the ICI event created by the job update will be used to move the employee to the correct ICI plan effective 2-1-22
- January 28<sup>th</sup> agency review period of ICI Deferred Enrollment Period will begin (all updates associated with the ICI Annual Update must be complete before this process is run)
- **February 1**<sup>st</sup> last day employees can submit an ICI application to cancel coverage effective 2-1-22 (use 2-1-22 CAN event to cancel coverage)

- **February 4**<sup>th</sup> PP3 confirmation
  - o ICI premiums based on new ABBR and ICI category
  - For LEG Employees Only all ICI Annual Updates reflected on 2-1-22 paycheck
- February 9<sup>th</sup>- end of ICI Deferred Enrollment Agency review period All Elg Fld 2 and ABBR updates must be entered on ICI Deferred Enrollment pages <u>without exception</u>
- February 10<sup>th</sup> (evening)
  - Run process to add a row to Job for all newly eligible (update Elg Fld 2 and 4)
    - Action/Reason = Data Change/ICI Deferred Enrollment
    - Effective Date = 3-2-22 for all except LEG (3-1-22 for LEG)
  - Run process to add a row to job for all employees eligible for Supplemental ICI (update Elg Fld 2)
  - Run process to load ICI ABBR for all newly eligible
    - Effective Date = 1-16-22
- February 11<sup>th</sup>
  - DEF event opens for entry
  - o Employees notified of eligibility via Employee Messaging
- March 1<sup>st</sup> at 5pm End of Deferred Enrollment Period
  - eBenefits will close at 5pm
  - All agency entry of paper applications received must be done by 5pm
- After March 1<sup>st</sup> agency will have to create a ticket to enter any paper applications
  - Ticket Subject Line = ICI Deferred Entry, Employee Name, Empl ID
  - o Attach ICI application-Entry must be done by Central Benefits to preserve application receipt date
- April 1<sup>st</sup> Coverage effective date of all ICI deferred enrollments
- March 31<sup>st</sup> PP7 Confirmation (1<sup>st</sup> premiums taken associated with deferred enrollments)
- April 7<sup>th</sup> PP7 Check Date

## **Overview of ICI Annual Update Process**

The ICI Annual Update Process evaluates an employee's prior year sick leave accrual/usage and WRS earnings to determine the employee's ICI premium category and coverage level for the year.

| Annual Data Elements                                                                                                   | ICI Annual Update                                                                                                    | Agency Review of ICI                                                                                                    | All Updates Complete                                                                                                    |
|----------------------------------------------------------------------------------------------------|----------------------------------------------------------------------------------------------------|----------------------------------------------------------------------------------------------------|----------------------------------------------------------------------------------------------------|
| Finalized                                                                                                    | Process Run in STAR                                                                                                    | Annual Report                                                                                                    | Prior to PP4 Confirm                                                                                                    |
| <ul> <li>All WRS-covered earnings<br/>loaded to WRS ABBR</li> <li>All leave for review<br/>period finalized</li> </ul> | <ul> <li>Process loads all relative<br/>data elements to ICI<br/>Annual Report</li> <li>Process determines<br/>correct Elg Fld 2 and<br/>ABBR value</li> </ul> | <ul> <li>Agency reviews data<br/>output for any needed<br/>updates</li> <li>Agency makes Elg Fld 2<br/>and ABBR updates<br/>directly on report page in<br/>STAR</li> </ul> | <ul> <li>Central Benefits validates<br/>agency changes</li> <li>New ICI ABBR row added<br/>for all ICI enrollees</li> <li>Row added to job if Elg<br/>Fld 2 needs to be updated<br/>(creates ICI event)</li> <li>Once ICI event finalized,<br/>ICI plan enrollment<br/>updated effective 2-1-<br/>XXXX if premium category<br/>change (or no longer<br/>eligible for Supplemental<br/>ICI)</li> </ul> |

## **Output of ICI Annual Process**

1. All current ICI enrollees receive a 1-16-22 ICI ABBR

| Annual | *Annual Benefits Base Rate Type ICI Q WI Income Continuation Ins Annual Benefit Base Rates |                          |                           |               |                     |   |  |  |  |  |
|--------|--------------------------------------------------------------------------------------------|--------------------------|---------------------------|---------------|---------------------|---|--|--|--|--|
|        |                                                                                            | *Effective Date <b>≂</b> | Annual Benefits Base Rate | Currency Code | Date of last update |   |  |  |  |  |
|        | 1                                                                                          | 01/16/2022               | 75000.00                  | USD           | 01/05/2022          | + |  |  |  |  |
|        | 2                                                                                          | 01/17/2021               | 73000.00                  | USD           | 01/27/2021          | + |  |  |  |  |
|        | 3                                                                                          | 01/19/2020               | 68000.00                  | USD           | 01/31/2020          | + |  |  |  |  |

- 2. All employees with an Elg Fld 2 change receive a 1-16-22 effective-dated job row that updates Elg Fld 2
  - a. Action Reason = Date Change/ICI Category Change. This will create an ICI event that will be used to automatically move the employee to the correct ICI plan(s).
  - b. LEG employees effective date of job row is 1-2-22

| Work Location Details ③                                                         |                              |                   |                                    | QI         |   | 10       | of 13 | ~ |
|---------------------------------------------------------------------------------|------------------------------|-------------------|------------------------------------|------------|---|----------|-------|---|
| *Effective Date 01/16/2022                                                      |                              |                   |                                    |            |   | Go To Ro | w     |   |
| Effective Sequence 0                                                            |                              | *Action           | Data Char                          | nge        |   |          |       | ~ |
| HR Status Active                                                                |                              | Reason            | ICI Catego                         | ory Change |   |          | •     | ~ |
| Payroll Status Active                                                           |                              | *Job Indicator    | Primary Jo                         | do         |   |          | •     | • |
| Benefits Administration Eligibility<br>BAS Group ID<br>Elig Fld 1<br>Elig Fld 4 | y ⑦<br><br>30_GENERAL Q<br>Q | Open En<br>E<br>E | rollment<br>lig Fld 2<br>lig Fld 5 | ICIBASSUP5 | Q |          |       |   |

3. All employees with a premium category change will receive a new Standard ICI enrollment row (Plan Type 30) effective 2-1-22.

| Plan Type                  |                      |                | Q   I 10 1 10 2 V View All               |
|----------------------------|----------------------|----------------|------------------------------------------|
|                            | Plan Type 30         | ICI Standard   | + -                                      |
| Coverage                   |                      |                | Q    4 4 1 of 3 V       View All         |
|                            | *Coverage Begin Date | 02/01/2022     | *Deduction Begin Date 01/16/2022 🗰 🖕 🗕   |
| Coverage Election          |                      |                |                                          |
| . ■ Elect O W              | aive O Terminate     | • *E           | ection Date 01/05/2022 App Received Date |
|                            | Benefit Program      | FTB WRS        | Eligible Non-LTE Employees               |
|                            | Benefit Plan         | ICIB5E Q ICI S | tandard Coverage 5 Option 5<br>Code      |
| Ben Admin xref             |                      |                | Payroll Status Active                    |
| Sched ID El<br>Event ID 12 | M2017 Currency       | USD            |                                          |

4. All employees currently enrolled in Supplemental ICI who have a premium category change will receive a new 2-1-22 Supplemental ICI enrollment row (Plan Type 31)

| Plan Type                 |                                 |                 |                                       | Q                                 | <ul> <li>4 2 of 2 ♥ ▶ ▶ ↓ View All</li> </ul> |
|---------------------------|---------------------------------|-----------------|---------------------------------------|-----------------------------------|-----------------------------------------------|
|                           | Plan Type 31                    | ICI Supplen     | nental                                |                                   | + -                                           |
| Coverage                  |                                 |                 |                                       | Q    4 4                          | 1 of 2 V View All                             |
|                           | *Coverage Begin Date            | 02/01/2022      | 5                                     | *Deduction Begin Date             | 01/16/2022 🗰 🖕 🗕                              |
| Coverage Election         |                                 |                 |                                       |                                   |                                               |
| . ■ Elect OV              | Vaive O Terminate               | ¢.              | *Election Date                        | 01/05/2022 📰 App                  | Received Date                                 |
|                           | Benefit Program<br>Benefit Plan | FTB<br>ICIS5L Q | WRS Eligible Non-<br>ICI Supplemental | LTE Employees<br>5 Option<br>Code | 5                                             |
| Ben Admin xref            |                                 |                 |                                       | Payroll Status                    | Active                                        |
| Sched ID E<br>Event ID 12 | M2017 Currency<br>2             | USD             |                                       |                                   |                                               |

5. All employees currently enrolled in Supplemental ICI who are no longer eligible for Supplemental ICI, will receive a 2-1-22 Supplemental ICI (Plan Type 31) termination row

| Plan Type      |         |                                 |            |                  | QI              |          | ◀ 2 of 2 ¥    |   | View Al  |
|----------------|---------|---------------------------------|------------|------------------|-----------------|----------|---------------|---|----------|
|                | Plar    | n Type 31                       | ICI Sup    | plemental        |                 |          |               |   | + -      |
| Coverage       |         |                                 |            |                  | QI              |          | 1 of 2 🗸 📔    |   | View All |
|                | *Cover  | age Begin Date                  | 02/01/2022 | i o              | *Deduction Beg  | jin Date | 01/16/2022    | ¢ | + -      |
| Coverage Elect | tion    |                                 |            |                  |                 |          |               |   |          |
| ○ Elect        | ○ Waive | Terminate                       | ¢          | *Election Date   | 01/05/2022      | Арр      | Received Date |   |          |
|                | E       | Benefit Program<br>Benefit Plan | FTB        | WRS Eligible Nor | n-LTE Employees | Option   |               |   |          |
|                |         |                                 |            |                  |                 | Code     |               |   |          |
| Ben Admin x    | ref     |                                 |            |                  | Payroll         | l Status | Active        |   |          |
| Sched IE       | EM2017  | Currency                        |            |                  |                 |          |               |   |          |
| Event ID       | ) 12    |                                 | USD        |                  |                 |          |               |   |          |

## **ICI Data Elements**

#### **ICI Enrollment Values**

| Benefit Plan | Description                      | Benefit Plan | Description                 |
|--------------|----------------------------------|--------------|-----------------------------|
| ICIB1A       | ICI Standard Coverage Category 1 | ICIS1G       | ICI Supplemental Category 1 |
| ICIB2B       | ICI Standard Coverage Category 2 | ICIS2H       | ICI Supplemental Category 2 |
| ICIB3C       | ICI Standard Coverage Category 3 | ICIS3J       | ICI Supplemental Category 3 |
| ICIB4D       | ICI Standard Coverage Category 4 | ICIS4K       | ICI Supplemental Category 4 |
| ICIB5E       | ICI Standard Coverage Category 5 | ICIS5L       | ICI Supplemental Category 5 |
| ICIB6F       | ICI Standard Coverage Category 6 | ICIS6M       | ICI Supplemental Category 6 |

If enrolled in the ICI premium waiver plan, the plan enrollment = ICIPRW.

## WRS Annual Benefits Base Rate (ABBR)

The WRS ABBR accumulates all WRS-reportable earnings for a year for an employee. The effective date of the WRS ABBR will always be 12-31-XXXX. This is not a data element that an agency will ever populate or create – it's used for the ICI reports only. The ICI ABBR is based on this amount (if the ICI ABBR is based on prior year WRS earnings).

The WRS ABBR is available with all other ABBRs: Main Menu – Benefits – Employee/Dependent Information – Review ABBRs

| Employee ID Empl Record 0 Name As Of Date 1/105/2022 III Refresh Search |                |                           |                  |                     |  |  |  |
|-------------------------------------------------------------------------|----------------|---------------------------|------------------|---------------------|--|--|--|
| It Is of 5 V                                                            |                |                           |                  |                     |  |  |  |
| Base Rate Type                                                          | Effective Date | Annual Benefits Base Rate | Currency<br>Code | Date of last update |  |  |  |
| PRIM                                                                    | 03/02/2021     | 2                         | USD              | 03/02/2021          |  |  |  |
| ADD                                                                     | 12/09/2018     | 53,601.600                | USD              | 09/28/2018          |  |  |  |
| ICI                                                                     | 01/17/2021     | 69,000.000                | USD              | 02/10/2021          |  |  |  |
| LIFE                                                                    | 02/14/2021     | 69,000.000 🗾              | USD              | 02/19/2021          |  |  |  |
| WRS                                                                     | 12/31/2021     | 67,836.430                | USD              | 01/05/2022          |  |  |  |

#### Coverage Level/Annual Benefits Base Rate (ABBR) Update

All employees currently enrolled in ICI will receive a 1-16-22 ICI ABBR as part of this process.

For most employees, the ICI coverage level (ICI Annual Benefits Base Rate or ABBR) is based on last year's WRS reportable earnings, rounded up to the next highest \$1000. The following people are an exception to this rule:

- Employee was hired last year and does not have an entire year of WRS reportable earnings
- Employee had a permanent FTE change and does not have an entire year of WRS reportable earnings associated with the new FTE
- Employee was on an authorized unpaid leave of absence last year (ABBR and Category should remain the same)
- Employee is currently enrolled in the ICI Premium Waiver Plan

For the above employees, the ABBR should remain at the current level. If earnings > \$120,000, ICI ABBR = \$120,000.

#### **ABBR Report Logic**

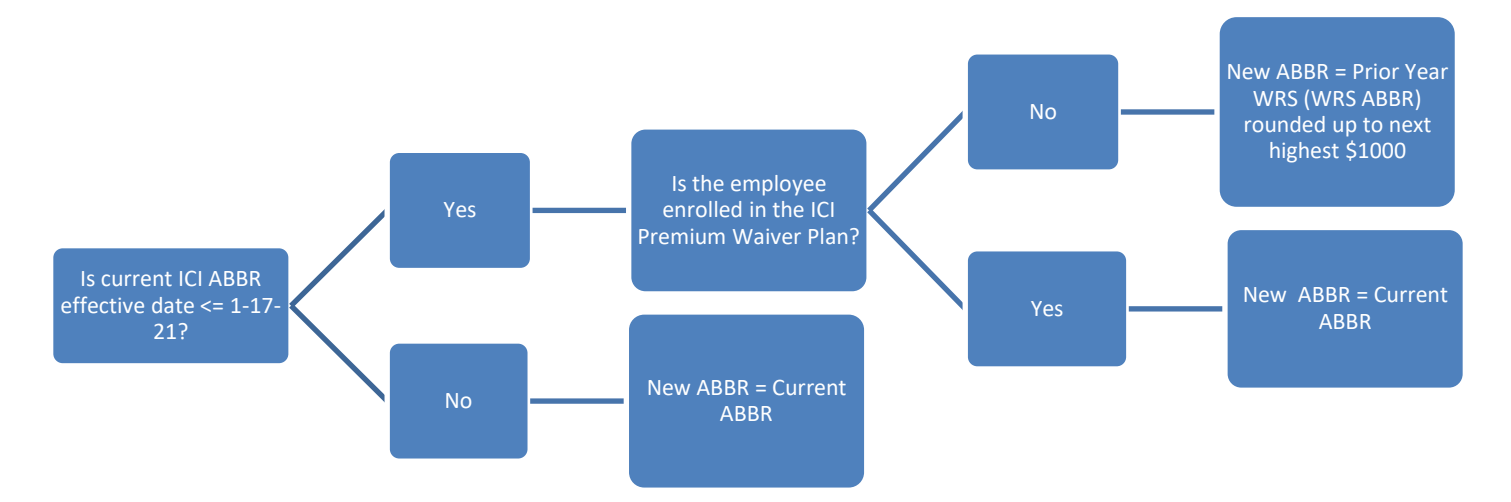

Note: If prior year WRS earnings = \$0, the current ICI ABBR = new ABBR

#### How ICI Premium Category is Determined

The ICI premium category is based on the employee's accumulated sick leave balance as of the prior year's last complete payroll. For the 2022 ICI Annual Update, the report is looking at leave usage and accruals from 12-20-20 through 12-18-21. Legislature employees use/accrue leave on a true calendar-year basis so the leave review period for the Legislature is 1-1-21 through 12-31-21.

#### How to Determine ICI Premium Category

| ICI<br>Category | Sick Leave Balance as of 12-18-21 (12-31-21 for LEG)                                                                                                    | Earned during Reporting<br>Year        |
|-----------------|----------------------------------------------------------------------------------------------------|----------------------------------------|
| 1               | <184 hours<br>(and not currently in Category 4 – 6)                                                                                                    | N/A                                    |
| 2               | 184 hrs to < 520 hours<br>(and not currently in Category 4-6)                                                                                                    | N/A                                    |
| 3               | N/A – based on leave usage and not currently in Category 4-6                                                                                                    | 80 hrs or greater (prorated<br>by FTE) |
| 4               | Initial Eligibility: 520 to < 728 hrs<br>Permanent Plateau – once enrolled in Cat 4, can never drop to lower category<br>(regardless of sick leave balance or usage) | N/A                                    |
| 5               | Initial Eligibility: 728 to < 1040 hrs Permanent Plateau – once enrolled in Cat 5, can never drop to lower category (regardless of sick leave balance or usage)      | N/A                                    |
| 6               | Initial Eligibility: 1040 hrs and up Permanent Plateau – once enrolled in Cat 6, can never drop to lower category (regardless of sick leave balance or usage)        | N/A                                    |

## How Elg Fld 2 is Determined

An employee's ICI eligibility is in Elg Fld 2 on the Benefits Program Participation Page in Job Data.

| Benefits Administration Eligibility ② | , tor t engronny      |
|---------------------------------------|-----------------------|
| BAS Group ID                          |                       |
| Elig Fld 1 30_GENERAL Q               | Elig Fld 2 ICIBASSUP6 |
| Elig Fld 4                            | Elig Fld 5            |

The process will update Elg Fld 2 to reflect the employee's new premium category and enrollment in Plan Type 31.

| If the new<br>premium<br>category is | And current ICI<br>enrollment is Standard ICI<br>only (Plan Type 30),<br>regardless of the new<br>ABBR | Elg Fld 2<br>should be | If the new<br>premium<br>category<br>is | And current ICI<br>enrollment is in both<br>Standard (30) and<br>Supplemental ICI (31) +<br>new ABBR > \$64,000 | Elg Fld 2 should<br>be |
|--------------------------------------|----------------------------------------------------------------------------------------------------|------------------------|-----------------------------------------|----------------------------------------------------------------------------------------------------|------------------------|
| 1                                    | ICIB1A, ICIB2B, ICIB3C                                                                                 | ICICATGRY1             | 1                                       | ICIS1G, ICIS2H, ICIS3J                                                                                          | ICIBASSUP1             |
| 2                                    | ICIB1A, ICIB2B, ICIB3C                                                                                 | ICICATGRY2             | 2                                       | ICIS1G, ICIS2H, ICIS3J                                                                                          | ICIBASSUP2             |
| 3                                    | ICIB1A, ICIB2B, ICIB3C                                                                                 | ICICATGRY3             | 3                                       | ICIS1G, ICIS2H, ICIS3J                                                                                          | ICIBASSUP3             |
| 4                                    | ICIB3C, ICIB4D                                                                                         | ICICATGRY4             | 4                                       | ICIS3J, ICIS4K                                                                                                  | ICIBASSUP4             |
| 5                                    | ICIB4D, ICIB5E                                                                                         | ICICATGRY5             | 5                                       | ICIS4K, ICIS5L                                                                                                  | ICIBASSUP5             |
| 6                                    | ICIB5E, ICIB6F                                                                                         | ICICATGRY6             | 6                                       | ICIS5L, ICIS6M                                                                                                  | ICIBASSUP6             |

#### How to Determine New Elg Fld 2 Value

#### **How ICI Enrollment is Determined**

Once Elg Fld 2 is determined, the report will assign the employee to the correct ICI plans(s) based on the following logic:

#### How Plan Type 30 Enrollment Updated

| If New Elg Fld 2 is      | New Plan Type 30 enrollment is:  |  |  |
|--------------------------|----------------------------------|--|--|
| ICICATGRY1 or ICIBASSUP1 | ICIB1A (Standard ICI Category 1) |  |  |
| ICICATGRY2 or ICIBASSUP2 | ICIB2B (Standard ICI Category 2) |  |  |
| ICICATGRY3 or ICIBASSUP3 | ICIB3C (Standard ICI Category 3) |  |  |
| ICICATGRY4 or ICIBASSUP4 | ICIB4D (Standard ICI Category 4) |  |  |
| ICICATGRY5 or ICIBASSUP5 | ICIB5E (Standard ICI Category 5) |  |  |
| ICICATGRY6 or ICIBASSUP6 | ICIB6F (Standard ICI Category 6) |  |  |

#### How Plan Type 31 Enrollment Updated

| If New Elg Fld 2 is | Currently enrolled in Plan Type 31, new Plan<br>Type 31 enrollment will be: |
|---------------------|-----------------------------------------------------------------------------|
| ICIBASSUP1          | ICIS1G (Supplemental ICI Category 1)                                        |
| ICIBASSUP2          | ICIS2H (Supplemental ICI Category 2)                                        |
| ICIBASSUP3          | ICIS3J (Supplemental ICI Category 3)                                        |
| ICIBASSUP4          | ICIS4K (Supplemental ICI Category 4)                                        |
| ICIBASSUP5          | ICIS5L (Supplemental ICI Category 5)                                        |
| ICIBASSUP6          | ICIS6M (Supplemental ICI Category 6)                                        |

**Loss of Supplemental Eligibility Note:** If currently enrolled in Plan Type 31 but there is no longer a value in Elg Fld 2 that shows eligibility for supplemental coverage, Plan Type 31 coverage will terminate during this process.

**Premium Waiver Note:** If currently enrolled in the ICI Premium Waiver Plan, the employee's Elg Fld 2 will NOT be updated, and the employee will remain in the ICI Premium Waiver Plan.

## **ICI Annual Update Report**

#### **Description of Data Elements**

This report is used as the basis to update an employee's ICI enrollment (category and ABBR) during the annual ICI update period. All updates made during this period are effective for February ICI coverage. The agency is responsible for reviewing this report and making any necessary updates based on the ICI plan rules. Pertinent data elements include:

| Data Element                      | Description                                                                                                    |
|-----------------------------------|----------------------------------------------------------------------------------------------------|
| FTE                               | FTE determines sick leave accrual necessary to be eligible for Premium Category 3                                                                                                    |
| Pr Yr Beginning Sick Leave<br>Bal | Sick leave balance at start of review period (12/20/20 for all except LEG)                                                                                                    |
| Sick Leave Earned Pr Yr           | Sick leave accrued during review period (12/20/20-12/18/21 for all except LEG)                                                                                                    |
| Sick Leave Used Pr Yr             | Sick leave used during review period (12/20/20-12/18/21 for all except LEG)                                                                                                    |
| Pr Yr Ending Sick Leave Bal       | Sick leave balance at end of review period (12/18/21 for all except LEG)                                                                                                    |
| Change in Sick Leave<br>Balance   | Used for Category 3 eligibility only: Ending SL balance – Starting Sick Leave Balance                                                                                                    |
| Pr Yr Sick Leave<br>Adjustments   | 2021 sick leave adjustments; used to help identify mid-year transfers or data corrections that may affect the ICI premium category                                                                                                    |
| Pr Yr Sick Leave Carryover        | 2021 sick leave carryover balance. Used to identify mid-year hires/transfers (balance = 0)                                                                                                    |
|                                   | New Elg Fld 2 is based on sick leave balance or usage (Category 3)                                                                                                    |
| Current and New Elg Fld 2         | This value also looks to see if the person is currently enrolled in Supplemental ICI (Plan Type 31) and if they are still eligible. Only employees currently enrolled in Supplemental ICI who have a new ABBR > \$64,000 will have a supplemental Elg Fld 2 value. |

| Data Element                               | Description                                                                                                    |
|--------------------------------------------|----------------------------------------------------------------------------------------------------|
| Current and New ICI Basic<br>Enrollment    | New ICI Basic Enrollment (Plan Type 30) is based on the New Elg Fld 2 value<br>All employees on report will have a value in this column.                                                                                                    |
| Current and New<br>Supplemental Enrollment | New ICI Supplemental Enrollment (Plan Type 31) based on the New Elg Fld 2 value<br>Only employee currently enrolled in Supplemental ICI who are still eligible for coverage will have a<br>value in this column.                                                   |
| Prior Year WRS Earnings                    | This value matches the current WRS ABBR                                                                                                    |
| Current ICI ABBR and<br>Effective Date     | The effective date of the ABBR determines if the ABBR will be based on prior year WRS earnings or if the current ABBR will pull forward.                                                                                                    |
| New ABBR                                   | Looks at the effective date of the current ABBR to determine if the new ABBR is based on prior year WRS earnings or the current ABBR.<br>If the current ABBR has data integrity issues (ex. is not a whole number or is > \$120,000), the process will correct it. |

#### Source of Sick Leave Information in Report

Leave data elements come from a variety of sources. Please see the charts below. *If any leave adjustments are made after the data is loaded to the ICI Eligibility Verification pages (data was loaded on 01-13-2022), those leave adjustments will NOT be reflected in the report.* 

| Starting Sick Leave Balance                                                                                                    | Sick Leave Balance as of 12-20-20                                                                                                    | WI_SICK_BAL from Absence Calendar ID<br>2020B27                                                            |
|----------------------------------------------------------------------------------------------------|----------------------------------------------------------------------------------------------------|----------------------------------------------------------------------------------------------------|
| Ending Sick Leave Balance                                                                                                    | Sick Leave Balance as of 12-18-21                                                                                                    | WI_SICK_BAL from Absence Calendar ID<br>2021B26                                                            |
| Sick Leave Earned from 12-20-20<br>through 12-18-21                                                                                        | This is used to determine eligibility for<br>Category 3 – will need to derive this amount                                                               | (WI_SICK_ENT from Absence Calendar ID<br>2021B26) + (WI_SICK_ACC from Absence<br>Calendar ID of 2021B01)   |
| Sick Leave Used from 12-20-20<br>through 12-18-21This is used to determine eligibility for<br>Category 3 – will need to derive this amount |                                                                                                    | (WI_SICK_TAKE from Absence Calendar ID<br>2021B26) + (WI_SICK_TKPP from Absence<br>Calendar ID of 2021B01) |
| Change in Sick Leave Balance                                                                                                    | This is used to determine eligibility for<br>Category 3                                                                                                 | Ending Sick Leave Balance – Starting Sick Leave<br>Balance                                                 |
| 2021 Sick Leave Adjustments                                                                                                    | Used to help identify employees with large<br>adjustments, typically transfers from another<br>payroll center. Sum of all SL adjustments for<br>CY 2021 | WI_SICK_ADJ from Calendar ID 2021B26                                                                       |
| Sick Leave Balance as of 12-31-<br>21                                                                                                    | Used to help identify new employees and<br>those that transfer from another payroll<br>center. Sick leave balance at the end of 2021.                   | WI_SICK_CRROV_BAL from Calendar ID 2021B26                                                                 |

#### Leave Information for WIS and Courts (except for SWIB)

#### Leave Information for LEG and SWIB

LEG and SWIB maintain absence information outside of STAR. Leave information was provided to Central Benefits and loaded into report.

#### How to Access ICI Annual Report

- 1. **Navigation:** Workforce Administrator Homepage Annual Processing Tile ICI Annual/Deferred Folder ICI Eligibility Verification Page
- 2. You must always enter your Company. For WIS, you should also enter your Business Unit. If reviewing for a Region, just enter the Company and all departments within your regional security will return. Click Search.

| ICI Verification                     |                                     |
|--------------------------------------|-------------------------------------|
| User Search                          |                                     |
| Business Unit 50500 Q Administration | Empl ID                             |
| Department                           | First Name                          |
| *Company WIS Q State of Wisconsin    | Last Name                           |
| Report Year 20XX 🗸                   |                                     |
| *Report Name ICI Annual              | Search Clear Verification Completed |

3. The report based on your criteria will appear on the page. Click on the Download to Excel button. This will create an Excel document that you can use to do your validation.

|       | Download to Excel     |  |  |                     | Sav             | e                 |
|-------|-----------------------|--|--|---------------------|-----------------|-------------------|
|       |                       |  |  | Find                | View 100   🖟    |                   |
| Fld 2 | 2 Corrected Elg Fld 2 |  |  | Current ICI<br>ABBR | New ICI<br>ABBR | Corrected<br>ABBR |
| RV6   |                       |  |  | 47,000,000          | 47.000.000      |                   |

The Excel document will show the selection criteria used and give you an output of all data elements.

| WI_ICI_RPT1   | 6266       |        |         |             |           |            |            |
|---------------|------------|--------|---------|-------------|-----------|------------|------------|
| Year = 20XX   |            |        |         |             |           |            |            |
| BU = 41000    |            |        |         |             |           |            |            |
| Dept ID =     |            |        |         |             |           |            |            |
| ID =          |            |        |         |             |           |            |            |
| Last =        |            |        |         |             |           |            |            |
| First Name =  |            |        |         |             |           |            |            |
| Co = WIS      |            |        |         |             |           |            |            |
| Business Unit | Department | EMPLID | Empl Rc | Benefit Rcd | Last Name | First Name | Empl Class |

#### How to Navigate the Online Page

1. Summary information is displayed on the main report page. You will also be able to correct Elg Fld 2 and the ABBR directly on this page.

| New Elg Fld 2 | Corrected Elg Fld 2 | Current ICI<br>ABBR | New ICI<br>ABBR | Corrected<br>ABBR |
|---------------|---------------------|---------------------|-----------------|-------------------|
| ICICATGRY6    | ٩                   | 47,000.000          | 47,000.000      |                   |
|               |                     |                     |                 |                   |

To see additional data elements for an employee, click on the View ICI Detail icon on the far right of the page.

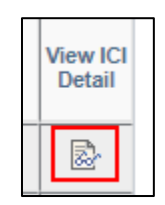

2. This will bring up all data elements for the employee. Click on one of the tabs to see detailed information.

| Duomooo                                                | EmpLID                                | apt Name                            | Firet                                      | Name Den                        | artment Resic                           | 54010                              |
|--------------------------------------------------------|---------------------------------------|-------------------------------------|--------------------------------------------|---------------------------------|-----------------------------------------|------------------------------------|
|                                                        |                                       |                                     |                                            |                                 |                                         | Employ                             |
| Business Unit<br>Empl ID<br>Report Year<br>Report Name | 50500 Adi<br>10<br>20XX<br>ICI Annual | ministration                        |                                            |                                 |                                         |                                    |
| Premium Cate                                           | gory Update                           | ABBR Upda                           | te Demograp                                | phic                            |                                         |                                    |
| Prior Year<br>Beginning Sick<br>Leave Balance          | Sick Leave<br>Earned in<br>Prior Year | Sick Leave<br>Used in Prior<br>Year | Prior Year<br>Ending Sick<br>Leave Balance | Change in Sick<br>Leave Balance | Prior Year Sick<br>Leave<br>Adjustments | Prior Year Sick<br>Leave Carryover |
| 2419.880000                                            | 130.000000                            | 68.000000                           | 2481.880000                                | 62.000000                       | 0.000000                                | 2424.380000                        |
| R                                                      | eturn                                 |                                     |                                            |                                 |                                         |                                    |

3. If you make an update to the page, you should enter a comment by clicking on the comment icon to the far right of the page. The comments do NOT appear on the Excel output of the page.

|                 | View ICI<br>Detail |          |                         |  |  |  |  |
|-----------------|--------------------|----------|-------------------------|--|--|--|--|
|                 |                    | Ð        |                         |  |  |  |  |
| Comments        |                    |          |                         |  |  |  |  |
| nt Updated ABBI | R - was or         | n unpaid | d <u>LOA</u> last year. |  |  |  |  |

#### How to Correct Elg Fld 2 or ABBR

- 1. Once you have reviewed your employees, you can make corrections to Elg Fld 2 or the ABBR directly on the report page.
- 2. Enter the employee's Empl ID (you must also enter the company). Click Search.
- 3. Only that employee's information will appear on the page

|                                 |                   |               | Download to Exce    | 1                   | Save            |                |                   |                       |                    |      |
|---------------------------------|-------------------|---------------|---------------------|---------------------|-----------------|----------------|-------------------|-----------------------|--------------------|------|
|                                 |                   |               |                     |                     |                 | Fir            | nd   View All   🛽 | First 🕢 1             | of 1 🕑 l           | Last |
| v ICI<br>mental<br>Iment<br>2-1 | Current Elg Fld 2 | New Elg Fld 2 | Corrected Elg Fld 2 | Current ICI<br>ABBR | New ICI<br>ABBR | Corrected ABBR | Updated By        | Updated On            | View ICI<br>Detail |      |
|                                 | ICICATGRY1        | ICICATGRY1    | ICICATGRY3 Q        | 45,000.00           | 0 46,000.000    |                | MCKENMXWDN        | 01/11 XX<br>1:53:34PM | <b>*</b>           | Ð    |
|                                 | -                 |               | ^                   |                     |                 |                |                   |                       |                    |      |

- 4. Select the correct Elg Fld 2 value and/or enter the correct ABBR
  - a. ABBR reminders must always be a whole number and can't be > \$120,000
  - b. Elg Fld 2 reminder only employees currently enrolled in Supplemental ICI should have an Elg Fld 2 that reflects Supplemental ICI eligibility
- 5. Once a correction is entered, the IAM of the person who made the correction will appear on the report. If you make any updates, enter something in the comments to field to indicate the reason for the update.
- 6. Click **Save** or tab out of the cell to save your changes

Central Benefits will validate all updates made to the report before any changes are loaded to the system.

## **Central Benefits Data Validations**

In advance of the agency review of the information, Central Benefits performs 20+ validations of the data. If updates are made by Central Benefits, the agency will see the update, when it was updated and applicable comments. Agencies should review all updates entered. Validations include:

- Employees not currently enrolled in ICI Premium Waiver Plan but were enrolled at some point during 2021 as identified on the following query: CEN\_BN\_ICI\_WAIVER\_ENROLL. The ABBR and Category should not change for these employees.
- There are several people on the report whose prior year WRS earnings is either a round number or within \$1 of an earnings threshold. The ABBR for this group of people is not rounding correctly. Central Benefits has reviewed and updated the ABBR on the review page.
- Review of any \$0 ABBRs
- Initial review of Category 3 assignments

## **Agency Data Validations**

It is recommended that agencies validate at minimum, the following areas of the ICI Report:

- Validate the New ABBR
- Review employees whose new ICI enrollment is Category 3 but the change in sick leave value is > 130 hours
- Review employees with recent sick leave adjustments
- Review employees currently in Category 3 but are projected to drop to Category 1 or 2
- Review employees whose current ICI enrollment is ICIPRW

Agencies may perform any other additional validations deemed necessary.

#### **Using Excel Filters**

The fastest way to do initial agency validation is using filters in Excel.

- 1. Download the report to Excel
- 2. Highlight row 9 (the header) of the report

| 8  | Co = WIS             |             |          |      |         |         |
|----|----------------------|-------------|----------|------|---------|---------|
|    | X                    |             |          | Empl | Benefit |         |
| 9  | <b>Business Unit</b> | Department  | EMPLID   | Rcd  | Rcd     | Last Na |
| 10 | 50500                | E0EV/400000 | 10000000 | 0    | 0       | Link    |

3. Click on the Filter button on the Data Tab at the top of the page

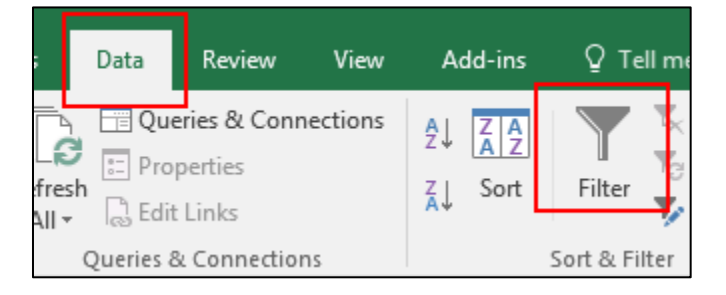

- 4. Once you click the filter, arrows will appear in the header row
- 5. Click on the arrow to select data items that you either want to see or don't want to see. Click Ok when you're done.

| Text <u>I</u> nters                                                     | ·        |
|-------------------------------------------------------------------------|----------|
| Search                                                                  | <b>Q</b> |
| CEB1A      CIB2B      CIB3C      CIB4D      CIB5E      CIB6F      CIPRW |          |
| ОК                                                                      | Cancel   |

6. To turn off filters, just click on the Filter button on the top of page again.

#### **New ABBR Validation**

The ABBR should be correct for most employees if initial entry was correct and/or the ABBR was updated correctly last year. Agencies should review the new ABBR for accuracy for the following people:

- □ There is a large change in the ABBR either positive or negative
  - Was the employee on an unpaid LOA last year? If yes, the ABBR should remain at its current level

- Is the current ABBR > \$120,000? The ABBR should be capped at \$120,000 so the large change is likely bringing the ABBR down to \$120,000.
- Did the employee have an FTE change last year but the ABBR was not updated to reflect the change?
  - If yes, the ABBR should be updated to reflect projected earnings based on the new FTE
- Did the employee have a significant salary change last year?
  - If yes, the ABBR should be based on last year's WRS earnings if there was no FTE change or LOA.
- Did the employee terminate last year but was then rehired later in the year?
  - The ABBR should be based on the projected earnings of the new job agency will have to correct

#### □ The ABBR effective date is in January of 2021 but just after 1-17-21

- The ABBR will not be updated if the effective date of the ABBR is after 1-17-21
- Should the employee have had a 1-17-21 ABBR effective date? Did the employee have a full year of earnings in 2021?
  - If yes, the new ABBR should be based on last year's WRS earnings. Agency will need to correct.
- □ The ABBR effective date is after 1-17-21 but the employee worked all year, didn't have an FTE change, and was never on an unpaid LOA.
  - ABBR should be based on prior year's WRS earnings agency will have to correct
- ABBR effective date is 1-17-21 or earlier but the employee did not go under the WRS until AFTER 1-17-21
  - Employee should be on projected earnings as of WRS start date agency will have to correct ABBR
- **Employee is currently enrolled in the ICI Premium Waiver plan** 
  - Confirm that the effective date of the ICI Premium waiver is in 2021 or before.
    - If premium waiver effective in 2022, determine correct ABBR.

#### **Ongoing ABBR Effective Date Tips**

To make the ABBR review process more efficient in the future, please see the following:

- If an employee is going on an unpaid LOA, enter a new effective dated ICI ABBR row with the same ABBR amount and an effective date of the first day of the unpaid LOA.
  - This will allow you to easily identify employees who were on an unpaid LOA and the system will NOT update their ABBR the following year.
- Never enter an ABBR for an employee who is not under the WRS
- If an employee has a minimum 30-day break in employment, enter a new ABBR based on the employee's new projected salary
- Always update the ABBR if there is a permanent FTE change
- The ABBR should **NOT** be updated if there is a salary change or if the employee moves from one STAR agency to another.

#### Review Employees Who Are Eligible for Category 3 & earned > 130 Hours of Sick Leave

Given leave adjustments, this report will never 100% accurately assign someone to premium category 3 – this is often true of employees who transfer in from other payroll centers or have large positive leave adjustments for whatever reason. To find this group for review, please do the following.

- 1. In the New ICI Basic Enrollment column, filter for ICIB3C
- 2. In the Change in Sick Leave Balance column, filter for values > 130
  - a. Turn on filters
  - b. Click on Number Filters

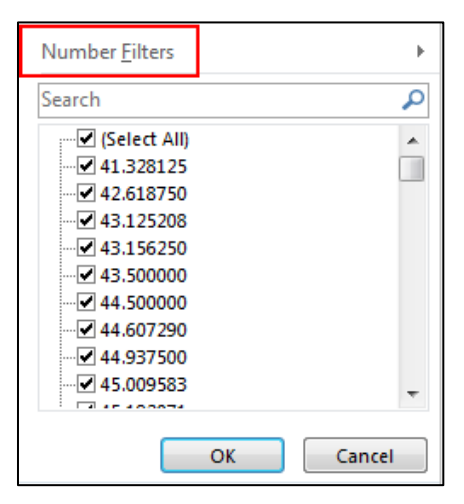

c. Click on Greater Than and the following box will pop up. Enter 130. Click Ok.

| Custom AutoFilter                                                                      |    |
|----------------------------------------------------------------------------------------|----|
| Show rows where:<br>Change in Sick Leave Balance                                       |    |
| is greater than 130<br><u>     And</u> <u>O</u> r                                      |    |
|                                                                                        |    |
| Use ? to represent any single character<br>Use * to represent any series of characters |    |
|                                                                                        | ОК |

- 3. Now only people who earned > 130 hours will remain
- 4. Use the following data elements to determine the employee's correct ICI premium category
  - a. Look at the **Pr Yr Beginning Sick Leave Bal** column. If this is 0, typically this is a transfer from another payroll center
  - b. Look at the **Pr Yr Sick Leave Adjustment** column to see if the person had a large positive adjustment. This is also typically a transfer from another payroll center.
  - c. Subtract the Sick Leave Used from the Sick Leave Earned to see if the employee accumulated at least 80 hours of sick leave (prorated if part-time)

**Note:** There is a group of DOT employees that can earn up to 156 hours/year of sick leave, so they will likely appear on DOT's report.

#### **Review Employees with Recent Sick Leave Balance Adjustments**

Review any employees who had any sick leave adjustments after the ICI Annual Report was created (on 1-12-22). These adjustments will NOT be included in the report, and you may need to correct the Elg Fld 2 value if the absence correction affects eligibility for a premium category.

#### **Review Employees Who Drop from Category 3 to Category 1 or 2**

Review employees who are currently enrolled in Category 3 but dropped to Category 1 or 2.

1. In the **Current ICI Basic Enrollment** column, filter for ICIB3C. This will bring up everyone currently enrolled in Category 3.

| Text <u>F</u> ilters                 | •    |   |
|--------------------------------------|------|---|
| Search                               | ρ    |   |
| (Select All)                         |      |   |
|                                      |      |   |
|                                      |      |   |
| ICIB4D                               |      |   |
| ···· 🗖 ICIB5E                        |      |   |
| ··· 🗌 ICIB6F                         |      |   |
| ICIPRW                               |      |   |
|                                      |      |   |
|                                      |      |   |
|                                      |      |   |
| OK Cance                             |      | _ |
| Carniove Curront ICI Basic Enrolling | .:   | C |
|                                      | en 🔺 | ľ |
| 129.880000 ICIB6F                    |      | ł |
|                                      |      | - |

2. In the New ICI Basic Enrollment column, filter for ICIB1A, ICIB2B

| Q      | Search             |
|--------|--------------------|
|        | ····· (Select All) |
|        | ICIB1A             |
|        | ···· 🗹 ICIB2B      |
|        | ···· ICIB3C        |
|        | ICIB4D             |
|        |                    |
|        |                    |
|        |                    |
|        |                    |
|        |                    |
|        |                    |
|        |                    |
| Cancel |                    |
| Cancel |                    |
| Cancel |                    |

3. Now only employees who dropped out of Category 3 into Category 1 and 2 will appear – review for accuracy

#### **Review Employees Currently Enrolled in the Disability Premium Waiver Plan**

- Filter for ICIPRW the New ICI Basic Enrollment column
- Validate the effective date of the enrollment in the ICI Premium Waiver plan (Go to Workforce Administrator Homepage – Benefits Administration Tile – Benefit Enrollments Tile – Review Employee Benefits Folder - Disability Benefits) and the dates the employee was on an unpaid LOA.
- If the employee was on an unpaid LOA last year, the report should correctly assess these people the employee's ABBR and category will NOT be updated during this year's annual update process
- If the unpaid leave of absence did not begin until this year, the report is NOT assessing the person correctly (the report assumes the leave occurred last year). You will need to determine the correct ABBR and Elg Fld 2 value and enter updates on the report.

#### **Agency Due Date to Submit Changes**

WHEN: Agency review must be completed and entered on the ICI Annual Report page by Tuesday, January 25<sup>th</sup> at 4:00pm WITHOUT EXCEPTION.

**WHY:** All updates must be loaded to the system ahead of the creation of PP3 paysheets. All updates and data will be reviewed by Central Benefits prior to upload.

WHO: If you have questions along the way, contact Central Benefits.

#### HOW TO CANCEL ICI COVERAGE

If employees want to cancel coverage, follow the steps below:

- Employee must submit a <u>paper application</u> to cancel coverage
- <u>Cancelation is effective on the 1<sup>st</sup> of the month on or following receipt of the application</u>
- Enter a <u>CAN event</u> on the BAS Activity Table (Main Menu Benefits Manage Automated Enrollment Events Review BAS Activity) with an <u>event date = 1<sup>st</sup> of the month coverage should be canceled</u>
  - CAN events must ALWAYS be the 1<sup>st</sup> of a month
  - Ex. Application received on 1-31-22, enter a 2-1-22 CAN event on BAS Activity Table
- Once the CAN event is open for entry, go to Perform Election Entry (Main Menu Benefits Manage Automated Enrollment – Participant Enrollment – Perform Election Entry) and enter a W (Waive) in Standard ICI (Plan Type 30) and Supplemental ICI (Plan Type 31) if applicable.
  - Reminder: Schedule ID = EM2017
- If cancelation is effective AFTER premiums have already been deducted, retro benefits will refund any premiums paid in error.
- If someone cancels coverage:
  - DO NOT update the ABBR
  - DO NOT update Elg Fld 2 or Elg Fld 4 (if populated)
- Employee will only be able to re-enroll in ICI if they become eligible through Deferred Enrollment or apply through Evidence of Insurability.

#### ICI ANNUAL UPDATE AGENCY CHECKLIST

- □ Run ICI Annual Report on 1-14-22 and download to Excel
  - State of Wisconsin (STAR) Benefits Administration Reports ICI Eligibility Verification
- □ Validate ABBR for the following people and correct as necessary:
  - o Large ABBR change
  - o On unpaid LOA last year
  - Have ABBR effective date just after 1-17-21
  - o Had a minimum of 30-day break in employment last year
  - Had an FTE change last year
  - o Currently on ICI Premium Waiver
- □ Validate new Elg Fld 2 value for employees:
  - Whose new ICI enrollment is Category 3 but the change in sick leave balance is > 130 hours
  - Who had very recent sick leave adjustments?
- □ Review employees dropping from Category 3 to Category 1 or 2
- □ Make any corrections to the new ABBR and Elg Fld 2 on the ICI Annual Report Page by January 26<sup>th</sup> at 4pm
- Contact employees regarding ICI enrollment/premium changes as you determine appropriate
- □ Enter any ICI cancelations
  - $\circ$  CAN event date = 1<sup>st</sup> of month coverage no longer in effect